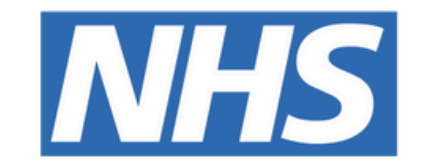

#### The Leeds Teaching Hospitals NHS Trust

# 

# Prostate Cancer Assessment Clinic

## Questionnaires

### **USER GUIDE**

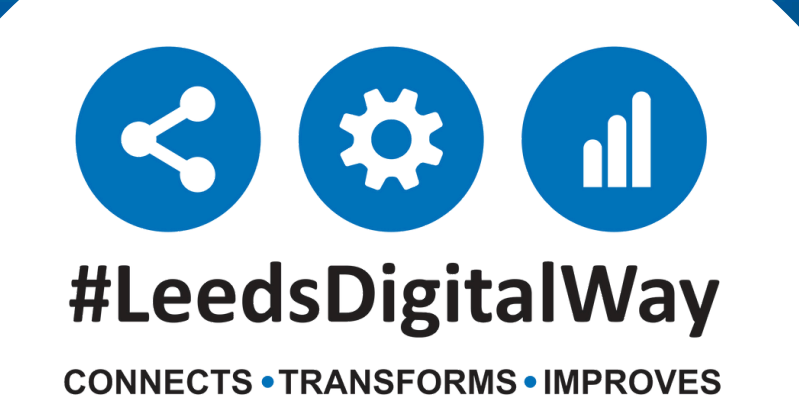

## **Contents Page**

How to send an IPSS International Prostate Symptom Score (Patient Entered) or SHIM Sexual Health Inventory for Men (Patient Entered) to a Patient

To View a Patient Completed IPSS International Prostate Symptom Score or SHIM Sexual Health Inventory for Men eForm Page 3

<u>Page 4</u>

<u>Page 5</u>

How to add a Clinician Entered IPSS International Prostate Symptom Score or SHIM Sexual Health Inventory for Men eForm.

To View a Clinician Completed IPSS International Prostate Symptom Score or SHIM Sexual Health Inventory for Men eForm

**Useful Contacts** 

**For further information please contact:** 

leedsth-tr.ImplementationTeam@nhs.net or 🕻 0113 206 0599

How to send an IPSS International **Prostate Symptom Score (Patient Entered) or SHIM Sexual Health Inventory** for Men (Patient Entered) to a Patient

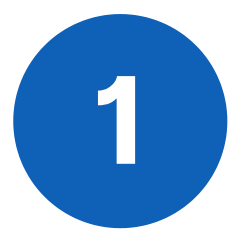

Go to 'Add Clinical Document' in PPM+ **Desktop or 'eForms' in PPM+ Mobile.** Enter Patient Form Launcher in the search field and select Patient Form Launcher. You can also mark this as a favourite by clicking on the star.

| Add Document          |   |                   | ×                      |
|-----------------------|---|-------------------|------------------------|
| patient form launcher |   |                   |                        |
| Show All              | ~ | Sort By Favourite | s 🗸                    |
| In Progress (Drafts)  |   | •                 |                        |
|                       |   |                   |                        |
|                       |   |                   |                        |
|                       |   |                   |                        |
|                       |   |                   |                        |
| Add New Document      |   |                   |                        |
| Patient Form Launcher |   | *                 | Telephone Consultation |
|                       |   |                   |                        |

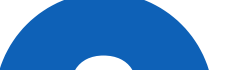

Select IPSS International Prostate Symptom Score or SHIM Sexual Health Inventory for Men eForm. from the drop down menu under Form. Input the patient's mobile phone number into the Patient section and select Submit.

This will now send a text to the patient's mobile phone containing a link which when selected will take them to the **eForm** you have sent them to complete.

| ZZZTEST, Epr Testing (Mr)          |                             |         |        |
|------------------------------------|-----------------------------|---------|--------|
| Born 01-Jan-2010                   | Sex Male                    | NHS No. |        |
| Form                               |                             |         |        |
| Form to complete                   |                             |         |        |
| IPSS - International Prostate Symp | tom Score (Patient Entered) |         | ×   ~  |
|                                    |                             |         |        |
| Patient                            |                             |         |        |
| Phone Number                       |                             |         |        |
| 07xxxxxxxxxxx                      |                             |         |        |
|                                    |                             |         |        |
|                                    |                             |         |        |
|                                    |                             |         |        |
|                                    |                             |         |        |
|                                    |                             |         |        |
|                                    |                             |         |        |
|                                    |                             |         |        |
|                                    |                             |         |        |
|                                    |                             |         |        |
| Discard                            |                             |         | Submit |

**For further information please contact:** 

Ieedsth-tr.ImplementationTeam@nhs.net or **(** 0113 206 0599

3

## **To View a Patient Completed IPSS International Prostate Symptom Score or SHIM Sexual Health Inventory for Men eForm**

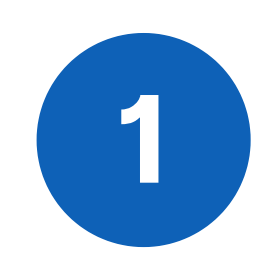

The action of sending the **Form** will create a Patient Form Launcher PDF on the Single Patient View on PPM+. This details the name of the form sent and the mobile phone number it was sent to.

When the patient has submitted the **IPSS International Prostate Symptom Score or SHIM Sexual Health Inventory** for Men eForm from their Mobile Phone a separate PDF will show on the **Single Patient View.** 

| Filter Event | ls          |        | Show Booked a       | and Delivere 💙   |
|--------------|-------------|--------|---------------------|------------------|
| Summary      | <b>C</b>    |        |                     | Add <del>-</del> |
| 2024         |             |        |                     | -                |
| 23-Apr-2024  | Self-Assess | IPSS   | - International Pro | ostate Symp      |
| 23-Apr-2024  | Telephone C | Patier | nt Form Launcher:   | ALI, Adil (      |

Click on the completed **eform** to view the patient's responses

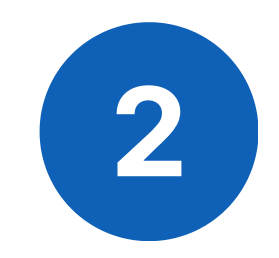

| 🔍 Expand 🛛 🖨             | Print Audit Tim              | eline                             |                                                                                                    |                                                   | 🔒 Withdrav       |
|--------------------------|------------------------------|-----------------------------------|----------------------------------------------------------------------------------------------------|---------------------------------------------------|------------------|
| Important                | Notico                       |                                   | ant Notice                                                                                                    |                                                   |                  |
| Fair Proces              | ssing                        | mpon                              |                                                                                                    |                                                   |                  |
| Patient Ide              | ntity Check                  |                                   |                                                                                                    |                                                   |                  |
| Internation<br>Symptom S | al Prostate<br>Score (I-PSS) | This i<br>GP, 11                  | s not a monitored system. For any new symptoms or symptoms requiring immediate action ple<br>I1 or in emergency 999                                                                                                    | ease contact ye                                   | our              |
|                          | rocessing                    |                                   |                                                                                                    |                                                   |                  |
|                          |                              | Our F<br>it and<br>about<br>here. | air Processing Notice lets patients know why we collect personal information about them, how<br>who we may need to share it with. It also gives guidance on how individuals can access inforn<br>them through a Subject Access or Access to Health Records Request. You can read our Fair P | v and when we<br>mation we hold<br>Processing Not | use<br>I<br>lice |
|                          |                              | Patien                            | t Identity Check                                                                                                    |                                                   |                  |
|                          |                              | Please se                         | elect one option                                                                                                    |                                                   |                  |
| Saved by                 | Patient entere               | ed, The Leeds                     | Teaching Hospitals NHS Trust Saved at 23-A                                                                                                    | pr-2024 09:25                                     |                  |

#### **For further information please contact:**

leedsth-tr.ImplementationTeam@nhs.net or ( 0113 206 0599)

How to add a Clinician Entered **IPSS International Prostate Symptom Score or SHIM Sexual** Health Inventory for Men eForm.

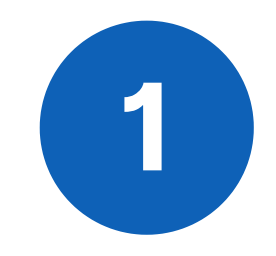

Go to 'Add Clinical Document' in **PPM+ Desktop or 'eForms' in PPM+ Mobile**. Enter the name of the required eform - IPSS International **Prostate Symptom Score or SHIM Sexual Health Inventory for Men** eForm.

By clicking on the star you can mark a form as a favourite.

| Add Document                           | ×                    |
|----------------------------------------|----------------------|
| shim                                   |                      |
| Show All 🗸                             | Sort By Favourites 🗸 |
| In Progress (Drafts)                   |                      |
|                                        |                      |
|                                        |                      |
|                                        |                      |
|                                        |                      |
|                                        |                      |
| Add New Document                       |                      |
| SHIM - Sexual Health Inventory for Men | Self-Assessment Form |
|                                        |                      |

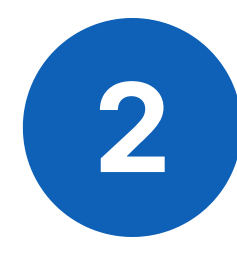

Once the **eForm** has been completed, click submit.

| SHIM - Sexual Health Inventory for Men     |                                                    |                                                    | 3      |
|--------------------------------------------|----------------------------------------------------|----------------------------------------------------|--------|
| ZZZTEST, Epr Testing (Mr)                  |                                                    |                                                    |        |
| Born 01-Jan-2010                           | Sex Male                                           | NHS No.                                            |        |
| Sexual Health inve                         | ntory for Men (SHIM)                               |                                                    |        |
| Instructions                               |                                                    |                                                    |        |
| Each question has five possible re         | sponses. Select only one answer for each question. |                                                    |        |
| Over the last six m                        | onths:                                             |                                                    |        |
| How do you rate your confid                | ence that you could keep an erection *             |                                                    |        |
| O 1 - Very Low                             |                                                    |                                                    |        |
| O 2 - Low                                  |                                                    |                                                    |        |
| O 3 - Moderate                             |                                                    |                                                    |        |
| 🔾 4 - High                                 |                                                    |                                                    |        |
| 🔘 5 - Very High                            |                                                    |                                                    |        |
| When you had erections with<br>partner)? * | n sexual stimulation, how often were your er       | ections hard enough for penetration (entering your |        |
| 1 - Almost never or never                  |                                                    |                                                    |        |
| Discard                                    |                                                    |                                                    | Submit |

#### **For further information please contact:**

leedsth-tr.ImplementationTeam@nhs.net or 🕻 0113 206 0599

To View a Clinician Completed IPSS International Prostate Symptom Score or SHIM Sexual Health Inventory for Men eForm

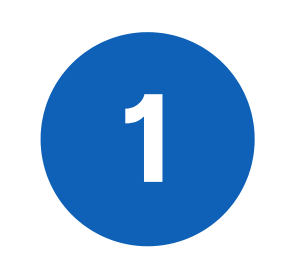

The completed eForm can be viewed in the **Patient's Single Patient View.** You can view the **eForm** by clicking on the eForm title in the **Summary View**.

| Summary C                 | Add +                                   |                             |                                                                                                    |
|---------------------------|-----------------------------------------|-----------------------------|----------------------------------------------------------------------------------------------------|
| 2024                      |                                         |                             |                                                                                                    |
| 18-Apr-2024 Self-Assess   | SHIM - Sexual Health Inventory for      | Important Notice            | Important Notice                                                                                                  |
| 18-Apr-2024 Telephone C.  | Patient Form Launcher: BLOWER,          |                             | important Notice                                                                                                  |
| 18-Apr-2024 Telephone C.  | Patient Form Launcher: BLOWER,          | Fair Processing             |                                                                                                    |
| www.                      | on may be men, can a final              | Patient Identity Check      |                                                                                                    |
| 09-Jan-2024 Summary       | Height and Weight                       |                             | This is not a monitored system. For any new symptoms or symptoms requiring immediate action please contact your   |
| 09-Jan-2024 Pre-Op Asses  | Pre-assessment Appointment Boo          | Sexual Health Inventory for | GP 111 or in emergency 999                                                                                        |
| 09-Jan-2024 Nursing Asse  | ss Sepsis Screening Tool: BLOWER,       | Men (SHIM)                  | or, this intendigately boo                                                                                        |
| 2023                      |                                         |                             |                                                                                                    |
| 14-Sep-2023 Clinical View | Nursing Care Plan                       |                             |                                                                                                    |
| 2022                      |                                         |                             | Esta Decembra                                                                                                    |
| 21-Oct-2022 Referral      | Referral: Accepted - Dietetic (Gastr    |                             | Fair Processing                                                                                                   |
| 21-Oct-2022 Referral      | Referral: Seen - Dietetic (Gastroen     |                             |                                                                                                    |
| 6-Jul-2022 Pre-Op Asses   | s Patients to be Added to Surgical W    |                             |                                                                                                    |
| 6-Jul-2022 Pre-Op Asses   | Pre-assessment Surgical Booking         |                             |                                                                                                    |
| 5-Jul-2022 Child Safegu   | Children's Social Care Referral:, - (-) |                             | Our Fair Processing Notice lets patients know why we collect personal information about them, how and when we use |
| 9-May-2022 Telephone C.   | - Patient Form Launcher: BlowerS        |                             | it and who we may need to share it with. It also gives guidance on how individuals can access information we hold |
| 2020                      |                                         |                             | about them through a Subject Access or Access to Health Records Request. You can read our Fair Processing Notice  |
| 5-Apr-2020 Assessment     | Stroke SSNAP Audit: WARDLE, Je          |                             | here.                                                                                                    |
| 15-Apr-2020 Assessment    | Stroke SSNAP Audit: WARDLE, Je          |                             |                                                                                                    |
| 4-Jan-2020 Admission      | Discharged 24/01/2020, Consultan        |                             |                                                                                                    |
| 4-Jan-2020 Ward Stay      | 507 (Bradford Royal Infirmary), Co      |                             |                                                                                                    |
| 2019                      |                                         |                             | Patient Identity Check                                                                                            |
| 2-Sep-2019 Referral       | To: Wallis S, From: Blandford Medi      |                             |                                                                                                    |
| 2-Jul-2019 Admission      | Discharged 13/11/2019, Consultan        |                             | Places select one entire                                                                                          |
| 22-Jul-2019 Ward Stay     | 017 (Bradford Royal Infirmary), Co      |                             | Prease serect one option                                                                                          |
| 22-Jul-2019 Ward Stay     | 017 (Bradford Royal Infirmary), Co      |                             | i am the patient                                                                                                  |
| 22-Jul-2019 Ward Stay     | 507 (Bradford Royal Infirmary), Co      |                             | Please enter the patient's date of birth                                                                          |
| 2017                      |                                         |                             | 01-Jan-2010                                                                                                    |
| 0-Dec-2017 Referral       | To: Unknown Consultant, From: Gl        |                             |                                                                                                    |
| 25-Oct-2017 Referral      | To: Unknown Consultant, From: En        |                             |                                                                                                    |
| 19-Oct-2017 Referral      | To: Hughes A, From: England E           |                             |                                                                                                    |
| 27-Sep-2017 Referral      | To: Unknown Consultant, From: En +      | Saved by Patient enter      | red, The Leeds Teaching Hospitals NHS Trust Saved at 18-Apr-2024 14:46                                            |

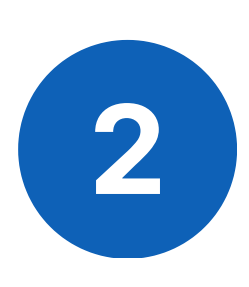

You can **View**, **Edit** and **Withdraw** the **eForm** when you click on the eForm title in the **Summary View**.

|                            |                               |                                                                        |         | neight And Weight                                                                    | Looseiv                                                              | mous Liceanits |             |  |  |  |
|----------------------------|-------------------------------|------------------------------------------------------------------------|---------|--------------------------------------------------------------------------------------|----------------------------------------------------------------------|----------------|-------------|--|--|--|
| Filter Event               | ls                            | Show Booked and Deliverer                                              | ternal  | Document Details                                                                     |                                                                      |                |             |  |  |  |
| Summary                    | С                             | Add -                                                                  | a, Expa | Ind Print Audit Timeline                                                             |                                                                      |                | 🖹 Withdra   |  |  |  |
| 2024                       |                               | A                                                                      |         |                                                                                      |                                                                      |                |             |  |  |  |
| 19-Apr-2024<br>08-Apr-2024 | Self-Assess<br>Nursing Assess | SHIM - Sexual Health Inventory for<br>Waiting Patient Risk Assessment: | S       | exual Health inventory fo                                                            | r Men (SHIM)                                                         |                |             |  |  |  |
| 001012021                  | owninary                      | Malling Palletti NISK Assessment S                                     |         |                                                                                      |                                                                      |                |             |  |  |  |
| 08-Apr-2024                | Summary                       | Waiting Patient Assessment for Sui                                     |         |                                                                                      |                                                                      |                |             |  |  |  |
| 26-Jan-2024                | Nursing Assess                | Pressure Ulcer Risk Assessment (                                       |         |                                                                                      |                                                                      |                |             |  |  |  |
| 2023                       |                               |                                                                        | In      | structions                                                                           |                                                                      |                |             |  |  |  |
| 29-Nov-2023                | Assessment                    | DRAFT - Stroke SSNAP Audit: JOL                                        |         |                                                                                      |                                                                      |                |             |  |  |  |
| 03-Nov-2023                | Assessment                    | DRAFT - Stroke SSNAP Audit: JOL                                        |         |                                                                                      |                                                                      |                |             |  |  |  |
| 03-Oct-2023                | Summary                       | Height and Weight                                                      |         | Each question has five possible responses. Select only one answer for each question. |                                                                      |                |             |  |  |  |
| 11-Aug-2023                | Summary                       | Observations                                                           |         |                                                                                      |                                                                      |                |             |  |  |  |
| 09-Aug-2023                | Medical Asses                 | DRAFT - Speciality Assessment R                                        |         |                                                                                      |                                                                      |                |             |  |  |  |
| 27-Jul-2023                | Alerts                        | Cough Machine Alert                                                    |         |                                                                                      |                                                                      |                |             |  |  |  |
| 25-Jul-2023                | MDT Note                      | Care After Death - Diagnosis and                                       |         |                                                                                      |                                                                      |                |             |  |  |  |
| 25-Jul-2023                | MDT Note                      | Care After Death - Diagnosis and                                       | 0       | ver the last six months:                                                             |                                                                      |                |             |  |  |  |
| 25-Jul-2023                | MDT Note                      | Care After Death - Diagnosis and                                       |         |                                                                                      |                                                                      |                |             |  |  |  |
| 17-Jul-2023                | Alerts                        | Home NIV Alert                                                         | Court   | All Add (Br) Designing Implementation & Tex                                          | ising Officer Accident and Employees, The Londs Tracking Manufals    | Raund          | 10 404 2024 |  |  |  |
| 13-Jul-2023                | MDT Note                      | Care After Death - Personal Care                                       | by      | NHS Trust                                                                            | ining Unicer - Accident and Emergency, The Leeds Telaching Hospitals | at             | 15:26       |  |  |  |
| 43.1.4.0003                | A APOPT A CARD                | A                                                                      |         |                                                                                      |                                                                      |                |             |  |  |  |

#### For further information please contact:

Ieedsth-tr.ImplementationTeam@nhs.net or

**(** 0113 206 0599

6

## **Useful contacts**

#### **Implementation Team**

Please contact the **Implementation Team** for Digital support & training on PPM+ functionalities.

Ext: 60599

Ieedsth-tr.ImplementationTeam@nhs.net

#### **Informatics Service Desk**

Please contact the **Informatics Service Desk** to:

- Reset your password.
- Report a problem you are having within PPM+ functionality.
- Report a data quality problem within PPM+.
- Request new user accounts for PPM+.
- Disable PPM+ accounts for any leavers from your department.

**x26655** 

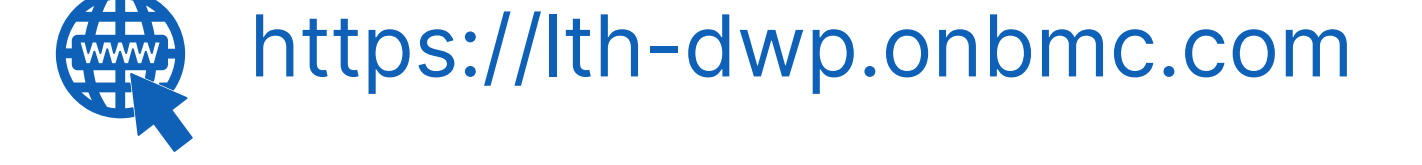

Please contact the **IT Training Department** at **ITTraining.LTHT@nhs.net** if you require **further training on PPM+** or any other Clinical System.

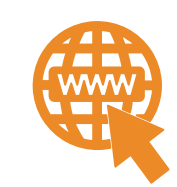

**PPM+ Help Site: https://www.ppmsupport.leedsth.nhs.uk/** 

#### For further information please contact:

7